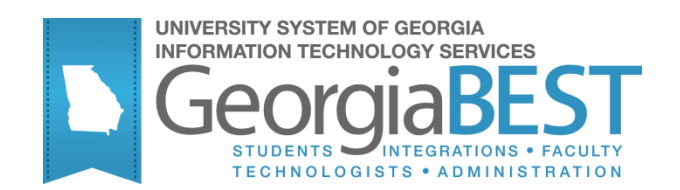

## **Banner Components for INGRESS**

## Georgia Enhanced Banner Student and Financial Aid Systems User Documentation

Version 8.15.1

Information Technology Services

November 2012

This page left blank to facilitate front/back printing.

## Table of Contents

| Using the Banner Components for INGRESS                    | 1            |
|------------------------------------------------------------|--------------|
| Introduction to the Banner Components for INGRESS          | 1            |
| Purpose                                                    | 1            |
| Target Audience                                            | 1            |
| Purpose and Scope of Document                              | 1            |
| Graphics                                                   | 1            |
| ReferencesError! Bookmark                                  | not defined. |
| INGRESS Process Flow                                       | 3            |
| Description                                                | 3            |
| Overview                                                   | 4            |
| Implementing the Banner Components of INGRESS              | 6            |
| I. Setting Up Rules and Codes                              | 6            |
| Overview                                                   | 6            |
| II. Defining Sections, Persons, and Memberships to INGRESS | 12           |
| Overview                                                   | 12           |
| Frequency                                                  | 12           |
| 1. Execute ZSRGDIS                                         | 12           |
| Parameters for ZSRGDIS                                     | 13           |
| ZSRGDIS Processing Notes                                   | 13           |
| Sample Files                                               | 14           |
| 2. INGRESS Processing                                      | 14           |
| III. Loading Attendance Verification data                  | 16           |
| Overview                                                   | 16           |
| Frequency                                                  | 16           |
| Parameters for ZSRIAVR                                     | 17           |
| Sample Files                                               | 17           |
| Parameters for ZHRNOSH                                     | 18           |
| Sample File                                                | 18           |
| IV. Loading Grade Data                                     | 20           |
| Overview                                                   | 20           |
| Frequency                                                  | 20           |
| Parameters for ZSRIGRD                                     | 20           |
| Sample File                                                | 21           |
| V. Clearing Log Table entries                              |              |
| Overview                                                   |              |
| Frequency                                                  |              |
| Parameters for ZSRCLRL                                     |              |
| Sample File                                                |              |
| Appendix A: Document History                               | 1            |
| Appendix B: Process Flow                                   | 1            |
|                                                            | •            |

This page left blank to facilitate front/back printing.

## Using the Banner Components for INGRESS

## Introduction to the Banner Components for INGRESS

| Purpose                       | The Intra-Georgia Registration Sharing System (INGRESS) is a multi-<br>institutional registration tool developed by the University System of<br>Georgia. It allows USG institutions offering collaborative online courses<br>to leverage the Banner system for registration, while distributing<br>available seats in shared course sections across multiple institutions<br>sharing those course sections. It also provides the ability for<br>participating institutions to define course sections and enrollment to<br>the USG collaborative Learning Management System (LMS). |
|-------------------------------|----------------------------------------------------------------------------------------------------|
|                               | Transmission of data between each institution's Banner system and the<br>INGRESS tool is necessary to achieve accurate balancing of available<br>seats and creation of LMS data. The Banner INGRESS components have<br>been developed in order to extract enrollment data from Banner and<br>make it available to the INGRESS tool, and to transfer data from<br>INGRESS back to Banner. Components have also been developed to<br>allow attendance verification and grade data collected through the<br>INGRESS tool to be transferred to each institution's Banner system.      |
| Target Audience               | This document is used by the functional user that will be setting up and coordinating the exchange of data between Banner and INGRESS.                                                                                                    |
| Purpose and Scope of Document | This document describes the Banner components developed to facilitate integration with the INGRESS tool.                                                                                                    |
|                               | This chapter includes the following topics:                                                                                                    |
|                               | Setting up Rules and Codes                                                                                                    |
|                               | <ul> <li>Defining Sections, Persons, and Memberships to INGRESS</li> </ul>                                                                                                    |
|                               | Loading Attendance Verification Data                                                                                                    |
|                               | Loading Grade Data                                                                                                    |
|                               | Clearing Log Table Entries                                                                                                    |
| Graphics                      | Graphic cues used in this document assist with labeling of steps and items that are particularly important.                                                                                                    |
| Ø                             | Steps for recovery or support.                                                                                                    |
| M                             | For additional information, see references.                                                                                                    |
|                               |                                                                                                    |

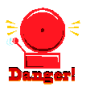

Warning: an error here is critical.

Support

For additional ITS resources and support, contact the ITS Helpdesk:

• Web support request self-service:

http://www.usg.edu/customer services

• E-mail: Helpdesk@usg.edu

For emergency, business interruptions, or production down situations, call the ITS Helpdesk immediately

- 706-583-2001
- Toll free within Georgia: 1-888-875-3697

## **INGRESS Process Flow**

#### Description

The Banner components for INGRESS are used in conjunction with each other to extract data from Banner and make it available to INGRESS, and to transfer data from INGRESS back to Banner. Most day-to-day processes will be executed automatically at timed intervals and do not require manual intervention, but manual execution of some processes is required.

Students will register for collaborative online courses by utilizing the normal registration processes within Banner at their home institutions. Identification of students who are eligible to register for these courses is handled individually at the institutions. All registration activities, including drops and withdrawals, will take place within Banner. The institution will run a data extraction process to make course section, student, and instructor data available to INGRESS for automatic processing.

Enrollment counts for shared course sections will be processed by the INGRESS tool at regular intervals throughout the day. INGRESS will calculate the total available seats in a shared course section and allocate equal numbers of those available seats to each of the participating institutions. Available seat counts will be updated in Banner after they are calculated by INGRESS.

Student and instructor data for shared course sections will be processed by the INGRESS tool at regular intervals throughout the day. INGRESS will utilize these data to create class rosters in INGRESS.

INGRESS will utilize the course section, student, and instructor data to create xml data files once per day. These files are uploaded into the USG collaborative LMS and used to create or update course sections and enrollments.

Attendance verification is recorded through the INGRESS Faculty Console by faculty members instructing the collaborative online courses. The attendance verification data are made available automatically to each student's home institution. The institutions will load these data into Banner to update the student registration records.

Grades are entered through the INGRESS Faculty Console by faculty members for the collaborative online course sections they are teaching. These grades are made available automatically to each student's home institution. The institutions will load these data into Banner to update the student registration records.

This document details the set up of Banner to allow data to be successfully shared between Banner and INGRESS.

**Overview** Complete the following steps to set up Banner to allow data to be successfully shared between Banner and INGRESS.

| I. Setti | ng Up Rules and Codes                                |                         |
|----------|------------------------------------------------------|-------------------------|
| 1.       | Set up term codes and part of term codes             | SOATERM                 |
| 2.       | Translate term codes                                 | SOAXREF                 |
| 3.       | Establish enrollment status codes                    | SFAESTS                 |
| 4.       | Establish registration status codes                  | STVRSTS<br>SFARSTS      |
| 5.       | Establish the integration configuration settings     | GORICCR                 |
| 6.       | Create an integration partner system code            | GTVINTP                 |
| 7.       | Create integration partner system rules              | GORINTG                 |
| 8.       | Create a cross reference label                       | STVXLBL                 |
| 9.       | Translate the integration partner codes              | SOAXREF                 |
| 10.      | Build grade codes                                    | SHAGRDE                 |
| 11.      | Register/drop/withdraw students from course sections | SFAREGS<br>Self Service |

#### $\downarrow$

| II. Defining sections, Persons, and Memberships to<br>INGRESS |    |                    |         |  |  |  |
|---------------------------------------------------------------|----|--------------------|---------|--|--|--|
|                                                               | 1. | Execute ZSRGDIS    | ZSRGDIS |  |  |  |
|                                                               | 2. | INGRESS Processing |         |  |  |  |
|                                                               |    | $\downarrow$       |         |  |  |  |

| 1. Faculty enters attendance verification data through INGRESS | II. Loading Attendance Verification Data |                                   |         |  |  |  |
|----------------------------------------------------------------|------------------------------------------|-----------------------------------|---------|--|--|--|
|                                                                | Faculty er<br>through IN                 | ters attendance verification data | a       |  |  |  |
| 2. Execute ZSRIAVR ZSRIAVR                                     | Execute Z                                | SRIAVR                            | ZSRIAVR |  |  |  |
| 3. Execute ZHRNOSH ZHRNOSH                                     | Execute Z                                | HRNOSH                            | ZHRNOSH |  |  |  |

 $\downarrow$ 

| IV.          | IV. Loading Grade Data        |                                           |         |  |  |  |  |
|--------------|-------------------------------|-------------------------------------------|---------|--|--|--|--|
|              | 1.                            | Faculty enters grade data through INGRESS |         |  |  |  |  |
|              | 2.                            | Execute ZSRGRLD                           | ZSRGRLD |  |  |  |  |
| $\downarrow$ |                               |                                           |         |  |  |  |  |
| V.           | V. Clearing Log Table Entries |                                           |         |  |  |  |  |
|              | 1.                            | Execute ZSRCLRL                           | ZSRCLRL |  |  |  |  |

## Implementing the Banner Components of INGRESS

#### I. Setting Up Rules and Codes

#### **Overview**

Institutions need to set up codes and rules in Banner before extracting data to load into INGRESS. The extraction process will select data for submission to INGRESS based on the codes and rules established in this section.

#### 1. Set up term and part of term codes for the reporting term

#### Set up term codes on the Term Control form (SOATERM).

| Term Control SOATERM 8.5 00000000000000000000000000000000000                                                                                                    | $\sim$                                                                                                    |  |  |  |  |  |  |
|----------------------------------------------------------------------------------------------------|----------------------------------------------------------------------------------------------------|--|--|--|--|--|--|
| Term: 201208 👻 Fall 2012                                                                                                    |                                                                                                    |  |  |  |  |  |  |
| Schedule<br>CRN Starting Sequence Number: 10004                                                                                                    |                                                                                                    |  |  |  |  |  |  |
| Registration         In Progress       Hold Password:         HPW         Permit       Re-Admit:         Calculate Time Status         Include Attempted Hours         Future Terms for Repeats | Registration Fee Assessment Online Assessment Online Assessment Reverse Non Tuition/Fee Charges Track by CRN Refund by Total Effective Date: Allow Swapping Original Charge Cutoff Date: 15-AUG-2012 Section Fees by Study Path |  |  |  |  |  |  |
| Gradebook Parameters Process Gradebook Controls                                                                                                    | Title IV Date Source<br>• Term Date OPart-of-Term Dates                                                                                                    |  |  |  |  |  |  |
| Web Self-Service, Voice Response and Partner Systems                                                                                                    |                                                                                                    |  |  |  |  |  |  |
| Fee Assessment                                                                                                    | Control Settings                                                                                                    |  |  |  |  |  |  |
| On-line Assessment     O Batch Update     Batch Only     O Not Available                                                                                                    | Print Bill Aster Web Term Control Process Web Control                                                                                                    |  |  |  |  |  |  |

Define the part of term code(s) for the reporting term on the Part of Term and Web Registration Controls block. No special part of term value is required to be defined for use with INGRESS.

| ntrol SOATERM               | 8.5                                                            |                                                                                                    |                       |                                                                                                    |                                                                                                    |                                 |                                                                                                    |                                                                                           |                                                                                                    |                                                                                           | 140          |
|-----------------------------|----------------------------------------------------------------|----------------------------------------------------------------------------------------------------|-----------------------|----------------------------------------------------------------------------------------------------|----------------------------------------------------------------------------------------------------|---------------------------------|----------------------------------------------------------------------------------------------------|-------------------------------------------------------------------------------------------|----------------------------------------------------------------------------------------------------|-------------------------------------------------------------------------------------------|--------------|
| 201208                      | Fall 2012                                                      | SOATERM 8.                                                                                                    | 5 100000              |                                                                                                    | ******                                                                                                    |                                 |                                                                                                    |                                                                                           |                                                                                                    |                                                                                           | র স          |
| Part of Term<br>Description | Start<br>Date                                                  | End<br>Date                                                                                                    | Number<br>of<br>Weeks | Census<br>One<br>Date                                                                                                    | Census<br>Two<br>Date                                                                                                    | Incomplete<br>Extension<br>Date | Section<br>Override                                                                                                    | Faculty<br>Web Midterm<br>Grades                                                          | Faculty<br>Web Final<br>Grades                                                                                                    | Faculty<br>Web Wait<br>List                                                               |              |
| Full Term                   | 05-AUG-2012                                                    | 15-DEC-2012                                                                                                    | 16                    | 10-OCT-2012                                                                                                    | 10-DEC-2012                                                                                                    |                                 |                                                                                                    |                                                                                           |                                                                                                    |                                                                                           |              |
|                             |                                                                |                                                                                                    |                       |                                                                                                    |                                                                                                    |                                 |                                                                                                    |                                                                                           |                                                                                                    |                                                                                           |              |
|                             |                                                                |                                                                                                    |                       |                                                                                                    |                                                                                                    |                                 |                                                                                                    |                                                                                           |                                                                                                    |                                                                                           |              |
|                             |                                                                |                                                                                                    |                       |                                                                                                    |                                                                                                    |                                 |                                                                                                    |                                                                                           |                                                                                                    |                                                                                           | •            |
|                             | 201208  Carrier and Web Reg Part of Term Description Full Term | Part of Term  f Description Full Term  f Description Full Term  f Full Term  f Full Term  f Full Term  f Full Term  f Full Term  f Full Term  f Full Term  f Full Term  f Full Term  f Full Term  f Full Term  f Full Term  f Full Term  f Full Term  f Full Term  f Full Term  f Full Term  f Full Term  f Full Term  f Full Term  f Full Term  f Full Term  f f Full Term  f f Full Term  f f f f f f f f f f f f f f f f f f | Introl SOATERM 8.5    | Part of Term  f SoarterM 8.5  20120  Part of Term  f Start Date Date Date Date Part f Date Date Date Date Date Date Date Date | Part of Term f Start End Description Date Date Part Term f Start End Weeks Date Full Term 05-AUG-2012 15-DE-2012 16 05-AUG-2012 15 05-AUG-2012 15 05 05 05 05 05 05 05 05 05 05 05 05 05 | Part of Term                    | Introl SOATEENI 9.5<br>201208 ▼ Fail 2012<br>erm and Web Registration Controls SOATEENI 9.5<br>Part of Term<br>f Start End of One Two Extension<br>Date Date Weeks Date Date Date<br>Full Term<br>05-AUG-2012<br>15-DEC-2012<br>18<br>10-OCT-2012<br>10-DEC 2012<br>10-DEC 2012<br>10-DE | Part of Term  f SoATEFM 8.5  Part of Term  f Start Date Date Date Date Date Date Date Dat | Number Census Census Incomplete       Faculty         Part of Term         Incomplete Etension Section Web Midterm Dosecription Date Date Date Date Date Date Date Date | Part of Term  f SoATEFM 9.5  Part of Term  f Start Date Date Date Date Date Date Date Dat | Part of Term |

\*\*\* Dates and codes shown here are for example only and are not an indicator of the codes and dates your institution utilizes.

## 2. Translate term codes

Translate the Banner term code for the reporting term to its equivalent Regents term code value on the EDI Cross Reference Rules form (SOAXREF) using Cross-Reference Label value "RGTTERM". The "Banner Value" is the value the institution uses in Banner; the "Electronic Value" is the Regents Term Code equivalent.

| EDI Cross-Refe<br>Cross-Refere    | nce Label: RGT                          | Copy Table: 👔       |                                                                                                    |     |     |              |             |
|-----------------------------------|-----------------------------------------|---------------------|----------------------------------------------------------------------------------------------------|-----|-----|--------------|-------------|
| Cross-Refe<br>Electronic<br>Label | erence Rules<br>Electronic<br>Qualifier | Electronic<br>Value | EDI                                                                                                    | Web | XML | Banner Value | Description |
| RGTTERM                           |                                         | 20082               |                                                                                                    |     |     | 200708       | Fail 2007   |
| RGTTERM                           |                                         | 20084               |                                                                                                    |     |     | 200802       | Spring 2008 |
| RGTTERM                           |                                         | 20091               |                                                                                                    |     |     | 200805       | Summer 2008 |
| RGTTERM                           |                                         | 20092               |                                                                                                    |     |     | 200808       | Fall 2008   |
| RGTTERM                           |                                         | 20094               |                                                                                                    |     |     | 200902       | Spring 2009 |
| RGTTERM                           |                                         | 20101               | <ul> <li>Image: A start of the start of the start of</li></ul> |     |     | 200905       | Summer 2009 |
| RGTTERM                           |                                         | 20102               |                                                                                                    |     |     | 200908       | Fall 2009   |
| RGTTERM                           |                                         | 20104               | <ul> <li>Image: A start of the start of the start of</li></ul> |     |     | 201002       | Spring 2010 |
| RGTTERM                           |                                         | 20111               | <ul> <li>Image: A start of the start of the start of</li></ul> |     |     | 201005       | Summer 2010 |
| RGTTERM                           |                                         | 20112               |                                                                                                    |     |     | 201008       | Fall 2010   |
| RGTTERM                           |                                         | 20114               |                                                                                                    |     |     | 201102       | Spring 2011 |
| RGTTERM                           |                                         | 20121               |                                                                                                    |     |     | 201105       | Summer 2011 |
| RGTTERM                           |                                         | 20122               |                                                                                                    |     |     | 201108       | Fall 2011   |
| RGTTERM                           |                                         | 20124               |                                                                                                    |     |     | 201202       | Spring 2012 |
| RGTTERM                           |                                         | 20131               |                                                                                                    |     |     | 201205       | Summer 2012 |
| RGTTERM                           |                                         | 20132               |                                                                                                    |     |     | 201208       | Fall 2012   |
| RGTTERM                           |                                         | 20134               |                                                                                                    |     |     | 201302       | Spring 2013 |
| RGTTERM                           |                                         | 20141               |                                                                                                    |     |     | 201305       | Summer 2013 |

#### 3. Establish enrollment status codes

Define enrollment status rules in the Enrollment Status Control Form (SFAESTS), if needed. No special enrollment status codes have been established for integration with INGRESS.

| Enrollment Sta<br>Term: 2012 | atus Control Form SFAESTS 8.0 28339333<br>208 💌 Fall 2012               |                                           | 20020020000000000000000000000000000000                                                                                                    |
|------------------------------|-------------------------------------------------------------------------|-------------------------------------------|----------------------------------------------------------------------------------------------------|
| Enrollment<br>Status         | t Status Dates<br>Description                                           | Start Date                                | End Date                                                                                                    |
|                              | Administrative Withdrawal<br>Eligible to Register<br>Withdraw Student-W | 15-AUG-2012<br>10-MAY-2012<br>15-AUG-2012 | 15-DEC-2012<br>15-DEC-2012<br>15-DE |

\*\*\* ESTS codes and dates shown here are for example only and are not an indicator of the codes and dates your institution utilizes.

# 4. Establish registration status codes

Define registration status codes on the Course Registration Status Code Validation form (STVRSTS), if needed. No special registration status codes have been established for integration with INGRESS. Be sure that values for the Status Type field have been defined for all codes.

| tatus<br>Code | Description                 |   | Auto<br>Grade | Print on<br>Schedule                                                                                                    | Status<br>Type |   | Web<br>Indicator                                                                                                    | Extension<br>Indicator | System<br>Required                                                                                                    | Activity<br>Date |  |
|---------------|-----------------------------|---|---------------|----------------------------------------------------------------------------------------------------|----------------|---|----------------------------------------------------------------------------------------------------|------------------------|----------------------------------------------------------------------------------------------------|------------------|--|
| НW            | Hardship Withdrawal         |   | W             |                                                                                                    | Withdrawn      | ¥ |                                                                                                    |                        |                                                                                                    | 27-FEB-2007      |  |
| LH            | LS Hardship Withdrawal      |   | W*            |                                                                                                    | Withdrawn      | - |                                                                                                    |                        |                                                                                                    | 27-FEB-2007      |  |
| MW            | Military Withdrawal         |   | MW            |                                                                                                    | Withdrawn      | * |                                                                                                    |                        |                                                                                                    | 27-FEB-2007      |  |
| NP            | WD Paymnt Pln/Fis Afrs - W  |   | W             | Image: A start and a start a start | Withdrawn      | - |                                                                                                    |                        |                                                                                                    | 27-FEB-2007      |  |
| NQ            | WD Paymnt Pln/Fis Afrs - W* |   | W*            |                                                                                                    | Withdrawn      | * |                                                                                                    |                        |                                                                                                    | 27-FEB-2007      |  |
| PP            | Do not use                  |   |               |                                                                                                    |                | - |                                                                                                    |                        |                                                                                                    | 04-MAY-2000      |  |
| RE            | **Registered**              |   |               |                                                                                                    | Registered     | - |                                                                                                    |                        | <ul> <li>Image: A start of the start of the start of</li></ul> | 08-JUN-2006      |  |
| RG            | Register - GOML             |   |               |                                                                                                    | Registered     | - |                                                                                                    |                        |                                                                                                    | 01-SEP-2009      |  |
| RS            | Reinstated Student          |   |               |                                                                                                    | Registered     | - |                                                                                                    |                        |                                                                                                    | 01-MAR-2005      |  |
| ₹₩            | **Web Registered**          |   |               |                                                                                                    | Registered     | * |                                                                                                    |                        |                                                                                                    | 22-AUG-2006      |  |
| WΑ            | WD Before Mid-Term - W*     | 7 | W*            | <b>v</b>                                                                                                    | Withdrawn      | - |                                                                                                    |                        |                                                                                                    | 27-FEB-2007      |  |
| WB            | WD After Mid-Term - WF*     |   | WF*           |                                                                                                    | Withdrawn      | * |                                                                                                    |                        |                                                                                                    | 27-FEB-2007      |  |
| WC            | WD All Before MT- W*        |   | W*            |                                                                                                    | Withdrawn      | - |                                                                                                    |                        |                                                                                                    | 27-FEB-2007      |  |
| WD            | WD All After MT - WF*       |   | WF*           |                                                                                                    | Withdrawn      | * |                                                                                                    |                        |                                                                                                    | 27-FEB-2007      |  |
| WE            | WD Before Mid-Term - W      |   | W             |                                                                                                    | Withdrawn      | - |                                                                                                    |                        |                                                                                                    | 27-FEB-2007      |  |
| WF            | WD After Mid-Term - WF      |   | WF            |                                                                                                    | Withdrawn      | * |                                                                                                    |                        |                                                                                                    | 27-FEB-2007      |  |
| WL            | Wait List                   |   |               |                                                                                                    | Withdrawn      | - | <ul> <li>Image: A start of the start of the start of</li></ul> |                        |                                                                                                    | 27-FEB-2007      |  |
| WS            | WD All Courses Before - W   |   | W             |                                                                                                    | Withdrawn      | * |                                                                                                    |                        |                                                                                                    | 27-FEB-2007      |  |
| WТ            | WD All Courses After - WF   |   | WF            |                                                                                                    | Withdrawn      | - |                                                                                                    |                        |                                                                                                    | 27-FEB-2007      |  |
| ww            | **Web Withdrawal**          |   | W             |                                                                                                    | Withdrawn      | - |                                                                                                    |                        |                                                                                                    | 27-FEB-2007      |  |
| XR            | Cancel Registration         |   |               |                                                                                                    | Dropped        | - |                                                                                                    |                        |                                                                                                    | 12-SEP-1997      |  |

\*\*\* RSTS codes and settings shown here are for example only and are not an indicator of the codes and settings your institution utilizes.

Define course registration rules in the Course Registration Status Form (SFARSTS). Define codes for each relevant part of term. No special part of term codes or registration status codes have been established for integration with INGRESS.

| 🧿 Course F | Registration Status Form SFARSTS 8.0 000000000000 | ******************            |                  |             | 000000000000000000000000000000000000000 | Ξ×       |
|------------|---------------------------------------------------|-------------------------------|------------------|-------------|-----------------------------------------|----------|
| Term:      | 201208 💌 Fall 2012                                | Part of Term                  | n: 1 💌 Full Term |             |                                         |          |
| Course     | e Registration Status Dates                       |                               |                  |             |                                         |          |
| Status     | Description                                       | Affected By<br>Student Status | Start Date       | End Date    | Voice Response<br>Indicator             |          |
| DC         | Drop Course -The longest title                    |                               | 05-MAY-2012      | 15-DEC-2012 |                                         | <b>A</b> |
| DD         | Drop/Delete                                       |                               | 05-MAY-2012      | 15-DEC-2012 |                                         |          |
| DW         | Web Drop                                          |                               | 05-MAY-2012      | 15-AUG-2012 |                                         |          |
| RE         | **Registered**                                    |                               | 05-MAY-2012      | 15-DEC-2012 |                                         |          |
| RW         | **Web Registered**                                |                               | 05-MAY-2012      | 16-DEC-2012 |                                         |          |
| wc         | WD Course-W                                       |                               | 05-AUG-2012      | 15-DEC-2012 |                                         | -        |
|            |                                                   |                               |                  |             |                                         | <u> </u> |

\*\*\* RSTS codes and dates shown here are for example only and are not an indicator of the codes or values your institution utilizes.

5. Establish the integration configuration settings The Integration Configuration Settings form (GORICCR) establishes the rules for integration. The process of 'ELEARNING' is required with the following settings:

- ACTIVE\_TERM: The current processing term(s) must be set up as an active term.
- ICEMAIL: The email type identifying which email address will be extracted for each person. If this rule is not established, all persons to be extracted to report to INGRESS must have the "Preferred" flag set on one email address on the SPAIDEN form, EMAIL tab, or on form GOAEMAL.

| R Integration C      | onfiguration Settings    | GORICCR 8.1 | 2000000000 |                                 |            |          |       | ********* | 200000 | 0000000000  | ≪ ≚ × |
|----------------------|--------------------------|-------------|------------|---------------------------------|------------|----------|-------|-----------|--------|-------------|-------|
| Process:<br>Setting: | ELEARNING<br>ACTIVE_TERM |             |            | eLearning Integrat              | tion rules |          |       |           |        |             |       |
| Configura            | tion Settings            |             |            |                                 |            |          |       |           |        |             |       |
| Setting:             | ACTIVE_TERM              |             |            | <ul> <li>Active Term</li> </ul> |            |          |       |           | Se     | quence:     | ]     |
| Value:               | 201202                   |             |            |                                 |            |          |       |           |        |             | ٦.    |
| Description          | C Spring 2012            |             |            |                                 |            | User ID: | KGRAY | Activity  | Date:  | 20-JAN-2012 |       |
| Translation          |                          |             |            |                                 |            |          |       |           |        | 6           | 2     |
| Setting:<br>Value:   | ACTIVE_TERM              |             |            | <ul> <li>Active Term</li> </ul> |            |          |       |           | Se     | quence:     |       |
| Description          | Summer 2012              |             |            |                                 |            | User ID: | KGRAY | Activity  | Date:  | 21-MAY-2012 |       |
| Translation          |                          |             |            |                                 |            |          |       |           |        | 4           | 2     |
|                      |                          |             |            |                                 |            |          |       |           |        |             |       |
| Setting:             | ACTIVE_TERM              |             |            | <ul> <li>Active Term</li> </ul> |            |          |       |           | Se     | quence:     |       |
| Value:               | 201208                   |             |            |                                 |            |          |       |           |        |             |       |
| Description          | Fall 2012                |             |            |                                 |            | User ID: | KGRAY | Activity  | Date:  | 22-MAY-2012 |       |
| Translatior          |                          |             |            |                                 |            |          |       |           |        | 6           | 2     |
|                      |                          |             |            |                                 |            |          |       |           |        |             |       |

6. Create an integration partner system code Create a new integration partner system code in the Integration Partner System Code Validation form (GTVINTP). Use the 'INGR' code with a description of 'INGRESS'.

| Integration Partner System | Description | User ID | Activity Date |
|----------------------------|-------------|---------|---------------|
| <mark>GR</mark>            | INGRESS     | KGRAY   | 21-JUL-2010   |
|                            |             |         |               |
|                            |             |         |               |
|                            |             |         |               |
|                            |             |         |               |

#### 7. Create integration partner system rules

Each course section that will share information through INGRESS will be assigned an Integration Partner Value that will indicate whether the section is a sending or a receiving section of the shared course.

Create integration partner rules on the Integration Partner System Rules form (GORINTG). The following Integration Partner codes are suggested: 'ISEND' with a description of 'INGRESS Sending Section'; and 'IRECV' with a description of 'INGRESS Receiving Section'. Institutional values can be substituted, and multiple values can be used if desired. The corresponding Cross Referenced Partner System will be set to 'INGR' for all codes.

| 🧑 Integration Pa             | artner System Rules GORINTG 8.0 | 000000000000000000000000000000000000000 |             | ******  | 2000000000000 <b>≚</b> × |
|------------------------------|---------------------------------|-----------------------------------------|-------------|---------|--------------------------|
| Integration<br>Partner Value | Description                     | Cross Referenced<br>Partner System      | Description | User ID | Activity Date            |
| IRECV                        | INGRESS Receiving Section       | INGR                                    | INGRESS     | KGRAY   | 21-JUL-2010 🔺            |
| ISEND                        | INGRESS Sending Section         | INGR                                    | INGRESS     | KGRAY   | 21-JUL-2010              |
|                              |                                 |                                         |             |         |                          |

#### 8. Create a cross reference label Create a cross reference label in the EDI Verification Label Validation form (STVXLBL). Use the code 'RGTGPIC' and the description 'INGRESS Partner Integr Code'

| EDI Verification Label Validation | n STVXLBL 8.0 🔅  | ******************     |                    |               | ******************* | ≚× |
|-----------------------------------|------------------|------------------------|--------------------|---------------|---------------------|----|
| EC                                | DI Label<br>Code | Description            | System<br>Required | Activity Date |                     |    |
| R                                 | GTGPIC INGRES    | SS Partner Integr Code |                    | 21-JUL-2010   |                     | -  |
|                                   |                  |                        |                    |               |                     |    |
|                                   |                  |                        |                    |               |                     |    |
|                                   |                  |                        |                    |               |                     |    |

# 9. Translate the integration partner codes

Each Integration Partner Code must be translated on the EDI Cross-Reference Rules form (SOAXREF). The translation will allow INGRESS to identify whether each code indicates a sending or a receiving section. Translate the code(s) for sending sections to the Electronic Value 'S', and the code(s) for receiving sections to the Electronic Value 'R'.

| LEDI Cross-Reference Rules SOAXREF 8.0 |                         |                     |     |     |     |              |                           |  |  |  |
|----------------------------------------|-------------------------|---------------------|-----|-----|-----|--------------|---------------------------|--|--|--|
| Cross-Reference Rules                  |                         |                     |     |     |     |              |                           |  |  |  |
| Electronic<br>Label                    | Electronic<br>Qualifier | Electronic<br>Value | EDI | Web | XML | Banner Value | Description               |  |  |  |
| RGTGPIC                                | 1                       | R                   |     |     |     | IRECV        | INGRESS Receiving Section |  |  |  |
| RGTGPIC                                | 1                       | S                   |     |     |     | ISEND        | INGRESS Sending Section   |  |  |  |
|                                        |                         |                     |     |     |     |              |                           |  |  |  |
|                                        |                         |                     |     |     |     |              |                           |  |  |  |
|                                        |                         |                     |     |     |     |              |                           |  |  |  |

#### 10.Build grade codes

Build the grade codes in the Grade Code Maintenance form (SHAGRDE), if needed. No special grade codes have been established to be utilized for INGRESS.

| Grade C       | ode Ma | intenance S | HAGRDE | 8.3           | 000000              |           | 00000           | 00000         |       |                  | *****           | ********                     | 00000      |                  | 1000000                                                                                                    |                             | 000000000 ≚                   |
|---------------|--------|-------------|--------|---------------|---------------------|-----------|-----------------|---------------|-------|------------------|-----------------|------------------------------|------------|------------------|----------------------------------------------------------------------------------------------------|-----------------------------|-------------------------------|
|               |        |             |        |               |                     |           |                 |               |       |                  |                 |                              |            |                  |                                                                                                    |                             |                               |
| Grade<br>Code | Level  | Abbreviatio | n Term | Statu:<br>Ind | s Quality<br>Points | Attempted | Count<br>Passed | in<br>I Earne | d GPA | Fraditior<br>Ind | In<br>al<br>Ind | complete<br>Grade<br>Default | Web<br>Ind | Numerio<br>Value | At<br>c Repeat<br>Ind                                                                                                    | Las<br>tenda<br>Date<br>Ind | t<br>Ince<br>Activity<br>Date |
| A             | 01     | A-UNDER     | 000000 | A             | 4.000               |           | ~               |               | ~     | 1                |                 |                              |            | 80               | <b>v</b>                                                                                                    |                             | 16-MAY-1997                   |
| A#            | 01     | A-ACDRW     | 000000 | A             | 4.000               |           | ~               |               |       |                  |                 |                              |            | 80               |                                                                                                    |                             | 16-DEC-2004                   |
| A%            | 01     | A/CPC       | 000000 | A             | 4.000               |           | <b>v</b>        |               | -     |                  |                 |                              |            | 80               |                                                                                                    |                             | 16-DEC-2004 ;                 |
| A%^           | 01     | A/NOCR      | 000000 | A             | 4.000               | <b>v</b>  |                 |               |       |                  |                 |                              |            | 80               | <b>v</b>                                                                                                    |                             | 16-DEC-2004                   |
| A*            | 01     | A-LS        | 000000 | A             | 4.000               | <b>v</b>  | <b>v</b>        |               |       |                  |                 |                              | -          | 0                | <ul> <li>Image: A start of the start of the start of</li></ul> |                             | 11-AUG-1998                   |
| A*^           | 01     | A/LSNC      | 000000 | A             | 4.000               |           | 1               |               |       |                  |                 |                              |            | 0                |                                                                                                    |                             | 16-DEC-2004                   |
| A^            | 01     | A/NOCR      | 000000 | A             | 4.000               |           | <b>v</b>        |               |       |                  |                 |                              |            | 80               | <b>v</b>                                                                                                    |                             | 16-DEC-2004                   |
| A_            | 01     | A TRANS     | 000000 | A             | 4.000               |           |                 |               |       |                  |                 |                              |            | 80               |                                                                                                    |                             | 28-JUN-2005                   |
| в             | 01     | B-UNDER     | 000000 | A             | 3.000               |           | <b>v</b>        |               |       | 1                |                 |                              |            | 60               |                                                                                                    |                             | 16-MAY-1997                   |
| B#            | 01     | B-ACDRW     | 000000 | A             | 3.000               |           |                 |               |       |                  |                 |                              |            | 60               |                                                                                                    |                             | 11-MAY-2006                   |

\*\*\* Grade codes and settings shown here are for example only and are not an indicator of the codes and settings your institution utilizes.

#### 11.Define sections and assign integration partner codes

On the Schedule form (SSASECT) assign an integration partner code to all collaborative online course sections that should be processed by INGRESS. This code will indicate that the section will be shared with other institutions, as well as indicate whether the section is a sending or a receiving section of the shared class.

| Schedule SSASECT 8531 000000000000000000000000000000000000 |                                  |                    |                 | ana ana ana ana ana ana ana ana ana ana |
|------------------------------------------------------------|----------------------------------|--------------------|-----------------|-----------------------------------------|
|                                                            |                                  |                    |                 |                                         |
| Term: 201208 CRN: 10001 Create CRN                         | 🖗 Copy CRN: 🖗 Subject:           | INGR Course: 12    | 34 Title: ING   | RESS Test Course 1234                   |
|                                                            |                                  |                    |                 |                                         |
| Course Section Information Section Enrollment Inform       | ation Meeting Times and Instruct | tor Section Prefer | ences           |                                         |
| [                                                          |                                  |                    |                 |                                         |
| Subject: INGRESS                                           |                                  | CEU Indicator:     |                 |                                         |
| Course Number: 1234 💌 Title: ING                           | GRESS Test Course 1234           | Credit Hours:      | 3.000 O None    | e 🔿 To 🖲 Or 🛛 6.000                     |
| Section: 01 💌                                              |                                  | [                  |                 |                                         |
| Cross List:                                                |                                  | Billing Hours:     | 3.000 O None    | e ⊂ To ® Or 6.000                       |
| Campus: 🛛 🔍 Main Campus                                    |                                  | [                  |                 |                                         |
| Status: A Active                                           |                                  | Contact Hours:     | 3.000 O None    | e OTO ® Or 6.000                        |
| Schedule Type: 2 🛡 Distance Instruction                    |                                  |                    |                 |                                         |
| Instructional Method: F Fully at a distance                |                                  | Lecture:           | 3.000 O None    | e OTO ® Or 6.000                        |
| Integration Partner: ISEND VINGRESS Sending                | g Section                        | [                  |                 |                                         |
| Grade Mode: 📃 💌                                            |                                  | Lab:               | • None          | 9 °T0 °Or                               |
| Session:                                                   |                                  |                    |                 |                                         |
| Special Approval:                                          |                                  | Other:             | @ None          | 9 ○T0 ○Or                               |
| Duration:                                                  |                                  | [                  |                 |                                         |
| Part of Term: 1 💌 05-AUG-2012                              | 15-DEC-2012 16                   | Link Identifier:   |                 |                                         |
| First La                                                   | st                               | Attendance Meth    | ed: 💽 💌         |                                         |
| Registration Dates:                                        |                                  | Weekly Contact H   | Hours:          |                                         |
| Start Dates:                                               |                                  | Daily Contact Ho   | ours:           |                                         |
| Maximum Extensions: 0                                      |                                  | ✓ Print            | ✓Voice Response | e and Self-Service Available            |
| Prerequisite Check Method:                                 | CAPP O DegreeWorks               | 🗹 Gradable         | Tuition and Fee | e Waiver                                |
|                                                            |                                  | Long Title         | Comments        | Syllabus                                |

#### 12.Register/drop/ withdraw students in course sections

Students register/drop through Self Service Banner for all course sections that are part of the collaborative online programs just as they would for any other course section. Students can also be administratively registered, dropped, or withdrawn for course sections through the Student Course Registration form (SFAREGS).

### II. Defining Sections, Persons, and Memberships to INGRESS

| Overview              | The INGRESS Data Extract process (ZSRGDIS) extracts data for shared course sections and makes it accessible for processing by INGRESS. Basic course data, along with information for assigned instructors and enrolled students, are extracted from Banner and stored in the INGRESS intermediate tables housed within the institution's Banner database. These data are used by INGRESS to perform seat balancing functions among multiple institutions sharing the course sections, as well as to define courses, sections, instructors, students, and memberships in the USG collaborative LMS. After INGRESS performs seat balancing functions, the section enrollment data (viewable from the Schedule form (SSASECT), Enrollment Data block) is automatically updated with the calculated maximum and available seats for each section. |
|-----------------------|----------------------------------------------------------------------------------------------------|
| Frequency             | The ZSRGDIS process should be run to extract course section data<br>whenever new sections are defined and assigned an INGRESS<br>integration partner code, when information for a previously defined<br>section is changed, or when a course section is inactivated or<br>reactivated. It can also be run any number of times during the day for<br>the purpose of updating class rosters in INGRESS. It is <i>not</i> necessary to<br>run ZSRGDIS to pick up changes in enrollment counts.                                                                                                    |
|                       | The ZSRGDIS process should be run to pull updated course section, person, and membership data once a day just prior to the daily automated pull of data to be loaded into the USG collaborative LMS.                                                                                                    |
|                       | The process can be run multiple times per day as needed.                                                                                                    |
| 1. Execute<br>ZSRGDIS | The INGRESS Data Extract Process is executed from Job Submission<br>(GJAPCTL). The process selects course sections in Banner that have<br>been flagged as sections for which INGRESS should perform seat<br>balancing calculations. If specified, the process will also extract<br>information for assigned instructors and enrolled students. All<br>instructors assigned to these sections and all students with enrollment<br>activity in these sections will be processed by the ZSRGDIS process. A<br>population selection can be used to limit the persons processed;<br>however, it must be used every time the process is run.                                                                                                    |
|                       | The process will create a .lis and a .log file. The .lis file will contain success<br>and error messages related to those records being extracted from Banner.<br>The .log file will contain general processing messages and may include                                                                                                    |

error messages not specifically related to a particular data record.

#### Parameters for ZSRGDIS

ZSRGDIS

**Processing Notes** 

| No | Name                           | Required | Description/Instructions                            | Default<br>Values |
|----|--------------------------------|----------|-----------------------------------------------------|-------------------|
| 01 | Application Code               | No       | Application Code of the Population Selection        |                   |
| 02 | Selection ID                   | No       | ID of the Population Selection                      |                   |
| 03 | Creator ID                     | No       | ID of the Creator of the Population Selection Rules |                   |
| 04 | User ID                        | No       | ID of the User who selected the Population          |                   |
| 05 | Term                           | Yes      | Term for processing. Must be valid on SOATERM       |                   |
| 06 | Extract<br>Persons/Memberships | Yes      | Y=Yes; N=No                                         | Y                 |
| 07 | Update Person Record           | Yes      | Update person record data in Vista                  | Ν                 |

Course sections can be inactivated by one of two methods:

 Set the Status field on the Schedule form (SSASECT) to a value indicating that the section is inactive. This will require the removal of enrollments, instructors, and meeting times prior to inactivating the section. Note that the Status code must be defined on the Section Status Code Validation form (STVSSTS) as Inactive ("Active" field must NOT be checked).

OR

2. Remove the integration partner code value on the Schedule form (SSASECT). This will remove the section from processing through INGRESS and will cause the section and enrollments to be inactivated within INGRESS; however, the section will still be active within the institution's Banner system. The section can be reactivated for INGRESS processing by reinstating the value of the Integration Partner field.

INGRESS automatically processes person data changes for the INGRESS class rosters; however, these changes are not automatically passed on to update person data in the LMS. Parameter 07,"Update Person Record", is used to indicate whether these changes should be sent to the LMS. Changes include name changes, email changes, and third party ID (LMS login id) changes.

#### Sample Files Samples of the .log and .lis files follow.

#### Sample zsrgdis\_{nnnnn}.lis

| 09-11-2012 11:47:31 Banner<br>Run No. 830230 INGRESS/Vis                                                                                                    | r Test Database<br>sta Extract Process                                  | PAGE: 1<br>ZSRGDIS 8.15.1 |
|----------------------------------------------------------------------------------------------------|-------------------------------------------------------------------------|---------------------------|
| Section Data Errors                                                                                                    |                                                                         |                           |
| Person Record Errors                                                                                                    |                                                                         |                           |
| 09-11-2012 11:47:31 Banner<br>Run No. 830230 INGRESS/Vi<br>* * *                                                                                                    | r Test Database<br>sta Extract Process<br>CONTROL REPORT * * *          | PAGE: 2<br>ZSRGDIS 8.15.1 |
| Parameter Description                                                                                                    | Parameter Value(s)                                                      |                           |
| Application<br>Selection<br>Creator<br>User ID<br>Term Code<br>Extract Persons/Memberships<br>Update Person Record                                                                                     | 201208<br>Y<br>N                                                        |                           |
| Number of active sections inso<br>Number of active sections updo<br>Number of active memberships<br>Number of active memberships of<br>Number of active persons inse<br>Number of active persons updat | erted: 0 <br>ated: 2<br>inserted: 2<br>updated: 12<br>rted: 0<br>ted: 9 |                           |

#### Sample zsrgdis\_{nnnnn}.log

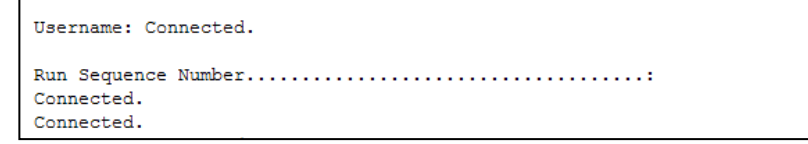

#### 2. INGRESS Processing

The data extracted by the ZSRGDIS process are used by INGRESS to perform seat balancing functions among multiple institutions sharing the course section, as well as to define courses, sections, instructors, students, and memberships in both INGRESS and the USG collaborative LMS.

INGRESS will run seat balancing processes automatically at timed intervals throughout the day. Calculations are based on the maximum seats for the shared section (as defined by the sending institution), the number of filled seats, and the number of institutions sharing the section. After INGRESS performs seat balancing functions, the section enrollment data (viewable from the SSASECT form, Enrollment Data block) are automatically updated with the calculated maximum and available seats for each section.

| gSchedule SSASECT 8.6.3.1 00000000000000000                   | ************************************                                                        | $\simeq \times$                              |
|---------------------------------------------------------------|---------------------------------------------------------------------------------------------|----------------------------------------------|
| Term: 201208 T CRN: 10001 T Create C                          | RN: 🖗 Copy CRN: 🖗 Subject: INGR                                                             | Course: 1234 Title: INGRESS Test Course 1234 |
| Course Section Information Section Enrollment In              | formation Meeting Times and Instructor                                                      | Section Preferences                          |
| Enrollment Details Reserved Seats                             |                                                                                             |                                              |
| Enrollment Details<br>Maximum:<br>Actual:<br>Remaining:       | nitlist Maximum: 0<br>Nitlist Actual: 0<br>Nitlist Remaining: 0<br>Led Credit Hours: 15.000 | Projected: 0<br>Prior: 0<br>Reserved         |
| Census One<br>Enrollment Count: 3<br>Freeze Date: 10-SEP-2012 | Census Two<br>Enrollment Count: 3<br>Freeze Date: 10-OCT-2012                               |                                              |

INGRESS will automatically pull and process person and membership information at timed intervals throughout the day to build class rosters in INGRESS. Once per day these data are pulled and used to create XML data files for consumption by the LMS. Institutions should run the ZSRGDIS process at least once each day prior to the daily LMS data pull. If updates to class rosters in INGRESS are desired more often, ZSRGDIS can be run multiple times per day. The default value of 'Y' should be indicated for the "Extract Persons/Memberships" parameter.

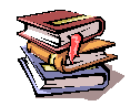

More information on the INGRESS tool can be found at the INGRESS Commons:

https://sharepoint.bor.usg.edu/team\_sites/ingress/SitePages/Home.aspx

#### III. Loading Attendance Verification data

- Overview Attendance verification data for collaborative online program course sections will be collected through the INGRESS tool and made available to participating institutions. Processing of these data in Banner is a two-step process consisting of the ZSRIAVR process and the ZHRNOSH process.
- Frequency The ZSRIAVR and ZHRNOSH processes may be run at any time during the term as frequently as needed. However, it is recommended that the processes are executed following the attendance verification deadline set by the institution. Each time the process is run only the data that has not yet been processed will be loaded.
- Faculty Enter Attendance Verification Data through INGRESS
   Faculty members will enter attendance verification information through the INGRESS Faculty Console for the courses they are instructing for the term. Attendance verification will be entered *once per term* for each course enrollment. Once data entry is complete and attendance verification is submitted for a particular course section, that data is stored in an INGRESS data table. At timed intervals, INGRESS copies these data to an INGRESS intermediate table, ZSRAVER, at each institution sharing the course section. It is stored here until the institution executes the ZSRIAVR process.

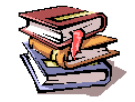

More information on the INGRESS tool can be found at the INGRESS Commons:

https://sharepoint.bor.usg.edu/team\_sites/ingress/SitePages/Home.aspx

2. Execute the ZSRIAVR Process

The Attendance Verification Load process (ZSRIAVR) is used to load attendance verification information into Banner for course sections that are processed by INGRESS. The process reads data that has been stored in the ZSRAVER intermediate table and loads the data into the attendance verification temporary table (ZTRNOSH). Only data for absent students will be loaded.

The ZSRIAVR process is executed from Job Submission (GJAPCTL). The process will create a .lis and a .log file. The .lis file will contain record counts and success and error messages related to those records being loaded into Banner. The .log file will contain general processing messages and may include error messages not specifically related to a particular data record.

#### Parameters for ZSRIAVR

| No | Name | Required | Description/Instructions                      | Default<br>Values |
|----|------|----------|-----------------------------------------------|-------------------|
| 01 | Term | Yes      | Term for processing. Must be valid on SOATERM |                   |

#### **Sample Files**

Samples of the .log and .lis files follow.

#### Sample zsriavr\_{nnnnn}.lis

| 14-SEP-2012<br>ZSRIAVR |          | GOI              | Test<br>ML Attend | Banner Databa<br>ance Verificat |                                 | PAGE 1         |                           |               |
|------------------------|----------|------------------|-------------------|---------------------------------|---------------------------------|----------------|---------------------------|---------------|
| ID                     | PIDM     | Name             | PTRM              | CRN                             | Course<br>Section               | Attendance     | Message                   |               |
| 678542345              | 43370    | Dee, Weaver      | 1                 | 10003                           | T5TX 0002 X1                    | AP             | Student attending - recor | d not loaded. |
| 678542345              | 43370    | Dee, Weaver      | 1                 | 10004                           | T5TX 0002 X2                    | вР             | Student attending - recor | d not loaded. |
| 745745745              | 43384    | Knoted, Hope     | 1                 | 10002                           | INGR 1234 02                    | P              | Student attending - recor | d not loaded. |
| 253530000              | 45006    | D' Ducky, Rubber | 1                 | 10002                           | INGR 1234 02                    | P              | Student attending - recor | d not loaded. |
| @00010118              | 45019    | Dog, Under       | 1                 | 10002                           | INGR 1234 02                    | А              | Record loaded.            |               |
| @00010119              | 45025    | Apples, Ruby     | 1                 | 10003                           | TSTX 0002 X1                    | A A            | Record loaded.            |               |
| @00010119              | 45025    | Apples, Ruby     | 1                 | 10004                           | TSTX 0002 X2                    | ΒA             | Record loaded.            |               |
| 14-SEP-2012<br>ZSRIAVR | 12:09:38 |                  | GOI               | Test<br>ML Attend               | Banner Databa<br>ance Verificat | se<br>ion Load |                           | PAGE 2        |
|                        |          |                  |                   | * * * REP                       | ORT CONTROL IN                  | FORMATION - Z  | SRIAVR 8.4.3 * * *        |               |
| RPTNAME: ZSR           | IAVR     |                  |                   |                                 |                                 |                |                           |               |
| Term Code: 2           | 01208    |                  |                   |                                 |                                 |                |                           |               |
| RECORD COUNT           | : 7      |                  |                   |                                 |                                 |                |                           |               |
| RECORDS LOAD           | ED: 3    |                  |                   |                                 |                                 |                |                           |               |

#### Sample zsriavr\_{nnnnn}.log

| Username: Connected.                            |  |
|-------------------------------------------------|--|
| Run Sequence Number<br>Connected.<br>Connected. |  |

# All records loaded into the temporary table will be displayed on the ZHANOSH form.

| 🙀 Attenda    |           |              | OSH 8.2 🕻       |             | 000000 | 00000000 | 0000000 | 00000000 |         | 0000000 |                          |           | 999990 <u>≤</u> × |
|--------------|-----------|--------------|-----------------|-------------|--------|----------|---------|----------|---------|---------|--------------------------|-----------|-------------------|
| ▼ Ter<br>▼ I | m: 201:   | 208 Fall 201 | 2               |             | ▼ (    | RN:      |         |          |         |         |                          |           |                   |
| Select       | Term      | ID           | Part of<br>Term | Campus<br>T | Level  | CRN      | Subject | Course   | Section | Hours   | Course Title             | ID        |                   |
|              | 201208    | @00010118    | 1               | A           | GS     | 10002    | INGR    | 1234     | 02      | 3.000   | INGRESS Test Course 1234 | 776655443 |                   |
|              | 201208    | @00010119    | 1               | A           | FP     | 10003    | TSTX    | 0002     | X1A     | 2.700   | TSTX 0002 Test Course    |           |                   |
|              | 201208    | @00010119    | 1               | A           | FP     | 10004    | TSTX    | 0002     | X2B     | 2.700   | TSTX 0002 Test Course    |           |                   |
|              |           |              |                 |             |        |          |         |          |         |         |                          |           |                   |
|              |           |              |                 |             |        |          |         |          |         |         |                          |           |                   |
|              |           |              |                 |             |        |          |         |          |         |         |                          |           |                   |
|              |           |              |                 |             |        |          |         |          |         |         |                          |           |                   |
|              |           |              |                 |             |        |          |         |          |         |         |                          |           |                   |
|              |           |              |                 |             |        |          |         |          |         |         |                          |           |                   |
|              |           |              |                 |             |        |          |         |          |         |         |                          |           |                   |
|              |           |              |                 |             |        |          |         |          |         |         |                          |           |                   |
|              | $\square$ |              |                 |             |        |          |         |          |         |         |                          |           |                   |
|              |           |              |                 |             |        |          |         |          |         |         |                          |           |                   |

3. Execute the ZHRNOSH Process Attendance Verification data are stored in the ZTRNOSH temporary table until final processing is run using the Attendance Verification Process (ZHRNOSH). ZHRNOSH will read data that has been stored in the ZTRNOSH temporary table and update the Banner registration records for absent students.

Audit mode for this process allows the user to verify the records to be updated. Update mode will change the registration status for the course sections included as part of attendance verification.

The ZHRNOSH process is executed from Job Submission (GJAPCTL). The process will create a .lis and a .log file. The .lis file will contain record counts and success and error messages related to those records being loaded into Banner. The .log file will contain general processing messages and may include error messages not specifically related to a particular data record.

#### Parameters for ZHRNOSH

|    |                                  |          |                                                                                                    | Default |
|----|----------------------------------|----------|----------------------------------------------------------------------------------------------------|---------|
| No | Name                             | Required | Description/Instructions                                                                                                    | Values  |
| 01 | Process Term                     | Yes      | Enter Banner term code to be processed.                                                                                                 |         |
| 02 | Part-of-Term Code                | Yes      | Enter a specific P-O-T from SFARSTS or % for all P-O-T.                                                                                 |         |
| 03 | Enter<br>Drop/Withdrawal<br>Code | Yes      | Enter RSTS code to used to update course registration status on SFAREGS                                                                 |         |
| 04 | Run Mode                         | Yes      | <ul><li>(A)udit mode provides a list of records to be updated.</li><li>(U)pdate mode updates the student registration record.</li></ul> |         |

#### Sample File

A sample of the .lis file follows.

#### Sample zhrnosh\_{nnnnn}.lis

|     | 14-Sep-12                                                                      | at 12:22:28                                                             | Banner Test<br>Attendance                | Databa<br>Verific            | se<br>ation           |                   |                               |                      | Page: 1<br>ZHRNOSH |
|-----|--------------------------------------------------------------------------------|-------------------------------------------------------------------------|------------------------------------------|------------------------------|-----------------------|-------------------|-------------------------------|----------------------|--------------------|
|     | ID                                                                             | NAME                                                                    |                                          | TERM                         | PTRM                  | CRN               | MESSAGES                      |                      |                    |
|     | @00010118                                                                      | Dog, Under Dunder                                                       |                                          | 201208<br>Total C            | 1<br>lass E           | 10002<br>nrollmen | ***Processed<br>t for 10002 : | Successfully***<br>2 |                    |
|     | @00010119                                                                      | Apples, Ruby Red                                                        |                                          | 201208<br>Total c            | 1<br>lass E           | 10003<br>nrollmen | ***Processed<br>t for 10003 : | Successfully***<br>2 |                    |
|     | @00010119                                                                      | Apples, Ruby Red                                                        |                                          | 201208<br>Total C            | 1<br>lass E           | 10004<br>nrollmen | ***Processed<br>t for 10004 : | Successfully***<br>1 |                    |
|     | 14-Sep-12                                                                      | at 12:22:28                                                             | Banner Test<br>Attendance<br>* * * REPOF | Databa<br>Verific<br>T CONTR | se<br>ation<br>OL INF | ORMATION          | - ZHRNOSH - (                 | GAMOD 8.6 * * *      | Page: 2            |
|     | Run Mode :<br>Term Code<br>Part-of-Te<br>RSTS Code<br>Students U<br>Report Lir | : U<br>: 201208<br>erm Code : %<br>: DC<br>updated : 3<br>ne Limit : 55 |                                          |                              |                       |                   |                               |                      |                    |
|     | Record Cou                                                                     | int:3                                                                   |                                          |                              |                       |                   |                               |                      |                    |
|     | Run ended                                                                      | on 14-5ep-12 at 12:                                                     | 22:29                                    |                              |                       |                   |                               |                      |                    |
| - 1 |                                                                                |                                                                         |                                          |                              |                       |                   |                               |                      |                    |
|     | **** Proce                                                                     | ess completed succes                                                    | sfully. ***                              | k 🕸                          |                       |                   |                               |                      |                    |

Georgia Enhancements 8.15.1 User Documentation Banner Components for INGRESS

#### 4. Verify Loaded Attendance Verification Data

When run in (U)pdate mode, results of ZHRNOSH processing can be viewed from the SFAREGS form for the term, courses, and students processed. ZHRNOSH will update the registration status code for the student's class enrollment to the RSTS code entered in parameter 3.

| Student Course Registration SPAREGS 8.5.3.1                                                                            |                                                                           |                                            |                                                      | 0000000000000000 ≚×]                  |  |  |  |
|----------------------------------------------------------------------------------------------------|---------------------------------------------------------------------------|--------------------------------------------|------------------------------------------------------|---------------------------------------|--|--|--|
| Term: 201208 V ID: @00010118                                                                                           | Dog, Under D. View Current/Active                                         | Curricula Print Bi                         | Date: 14-SEP-2012 ा⊞ ⊢<br>II ☑ Print Schedule S      | Holds: 📃 🔻                            |  |  |  |
| Enrollment Information                                                                                                 | Study Path Time Status                                                    |                                            | Hours S                                              | ource Acceptance                      |  |  |  |
| Status: EL VEligible to Register<br>Reason: V                                                                          | Process Blo<br>Status Date: 24-MAY-2012                                   | CK: M<br>Delete All CRNs M                 | inimum: .000 V M<br>aximum: 999999.999 V M           | MHRS None<br>AHRS Accepted            |  |  |  |
| Study Path: 💌 Enrollment Status: 🔍 Process Block: Registration Allowed 🛛 🗘                                             |                                                                           |                                            |                                                      |                                       |  |  |  |
|                                                                                                    |                                                                           | **!                                        |                                                      |                                       |  |  |  |
| Course Information<br>Grad<br>CRN Subject Course Section Mod                                                           | e Credit Bill Attempted<br>e Hours Hours Hours                            | Time<br>Status Ap<br>Hours Status Level Re | Meti<br>pr Part of o<br>cci Override Term Instru     | hod<br>f Study<br>iction Campus Path  |  |  |  |
| Course Information Grad<br>CRIN Subject Course Section Mod<br>V V V V V V V<br>10002 INGR 1234 02 N                    | e Credit Bill Attempted<br>e Hours Hours<br>0000 0000<br>0000 0000        | Time<br>Status Ag<br>Hours Status Level Re | Metti<br>ppr Part of or<br>locd Override Term Instru | hod<br>f Study<br>iction Campus Path  |  |  |  |
| Course Information Grac<br>CRN Subject Course Section Mod<br>V V V V V V<br>10002 INGR 1234 02 N<br>Registration statu | e Credit Bill Attempted<br>e Hours Hours Hours<br>0000 0000<br>is updated | Time<br>Status Af<br>Hours Status Level R  | Part of or<br>ccd Override Term Instru               | study<br>f Study<br>ction Campus Path |  |  |  |

#### IV. Loading Grade Data

| Ov  | verview                                            | Grade data, both midterm and final, for collaborative online course<br>sections will be collected through the INGRESS tool and made available<br>to participating institutions. Processing of these data in Banner is<br>accomplished by executing the Grade Load process (ZSRIGRD).                                                                                                    |
|-----|----------------------------------------------------|----------------------------------------------------------------------------------------------------|
| Fre | equency                                            | The Grade Load process can be executed at any time during the term;<br>however, it is recommended that the process is executed following<br>mid-term grade assignments (if applicable) and final grade<br>assignments. Each time the process is run only the data that has not<br>yet been processed will be loaded.                                                                                                    |
| 1.  | Faculty Enter<br>Grades Data<br>through<br>INGRESS | Faculty members will enter grades through the INGRESS Faculty<br>Console for the courses they are instructing for the term. Once data<br>entry is complete and grades are submitted for a particular course<br>section, that data is stored in an INGRESS data table. At timed intervals,<br>INGRESS copies these data to an INGRESS intermediate table, ZSRGRLD,<br>at each institution sharing the course section. These data will be<br>processed to create grade entries in Banner using the ZSRIGRD process. |
|     |                                                    | More information on the INGRESS tool can be found at the INGRESS<br>Commons:<br><u>https://sharepoint.bor.usg.edu/team_sites/ingress/SitePages/Home.aspx</u>                                                                                                    |
| 2.  | Execute the<br>ZSRIGRD                             | The Grade Load process (ZSRIGRD) loads into Banner grades assigned to students for course sections processed by INGRESS.                                                                                                    |

ZSRIGRD reads the data that has been stored in the ZSRGRLD intermediate table and loads the data into Banner.

ZSRIGRD is executed from Job Submission (GJAPCTL). The process will create a .lis and a .log file. The .lis file will contain record counts and success and error messages related to those records being loaded into Banner. The .log file will contain general processing messages and may include error messages not specifically related to a particular data record.

#### Parameters for ZSRIGRD

Process

| No | Name       | Required | Description/Instructions                                                                                             | Default<br>Values |
|----|------------|----------|----------------------------------------------------------------------------------------------------|-------------------|
| 01 | Term Code  | Yes      | Enter Banner term code for the grades to be processed.                                                               |                   |
| 02 | Grade Type | Yes      | Enter 'F' to process final grades, 'M' to process mid-term grades, or 'B' to process both final and mid-term grades. |                   |

#### Sample File

A sample of the .lis file follows.

#### Sample zsrigrd\_{nnnnn}.lis

| 19-AUG-20<br>ZSRIGRD                | 10 11:35:0                          | 8 Banner Test Database<br>GOML Grade Load                                      |                                                                  |                                                                                                    | PAGE 1 |
|-------------------------------------|-------------------------------------|--------------------------------------------------------------------------------|------------------------------------------------------------------|----------------------------------------------------------------------------------------------------|--------|
| ID                                  | PIDM                                | NAME                                                                           | COURSE<br>SECTION                                                | GRD DIFF STATUS                                                                                                    |        |
| 001122337<br>100000010<br>100000012 | 1000587<br>90164847<br>90164849<br> | Tucker-Smith, willy<br>d'Artagnan, Charles<br>du Vallon, Porthos<br>CRN: 80449 | INGR 1000 Y01<br>INGR 1000 Y01<br>INGR 1000 Y01<br>INGR 1000 Y01 | B Final grade loaded.<br>B Final grade loaded.<br>A Final grade loaded.<br>Section Final Grades Processed Date: UPD | ATED   |
| 100000014<br>932066118              | 90164853<br>90164842<br>            | Fizzwhistlebugmierbagginstopbuggyma<br>Hill, Barbara<br>CRN: 80450             | INGR 1000 Y02<br>INGR 1000 Y02<br>INGR 1000 Y02                  | NG Not registered; Not graded<br>A Final grade loaded.<br>Section Final Grades Processed Date: UPD                  | ATED   |
| 19-AUG-20<br>ZSRIGRD                | 10 11:35:0                          | 8 Banner Test Database<br>GOML Grade Load                                      |                                                                  |                                                                                                    | PAGE 2 |
| * * * REP                           | ORT CONTRO                          | L INFORMATION - ZSRIGRD 8.4.3 * * *                                            |                                                                  |                                                                                                    |        |
| RPTNAME: 3                          | ZSRIGRD                             |                                                                                |                                                                  |                                                                                                    |        |
| TERM: 201                           | 008                                 |                                                                                |                                                                  |                                                                                                    |        |
| Grade Typ                           | e: F                                |                                                                                |                                                                  |                                                                                                    |        |
| Record Co                           | unt: 5                              |                                                                                |                                                                  |                                                                                                    |        |
| Records R                           | EJECTED fo                          | r Invalid Student ID or Course Sectio                                          | in: 0                                                            |                                                                                                    |        |
| Section F                           | inal Grade                          | s Processed Date Updated Count: 2                                              |                                                                  |                                                                                                    |        |
| Section F                           | inal Grade                          | s Processed Date Updated ERRORS: 0                                             |                                                                  |                                                                                                    |        |

# 3. Verify loaded grade records

Loaded grades can be viewed in the Class Roster form (SFASLST) for the term, courses, and students processed.

| 🤠 Class R   | oster SFASLST        | 8.3.0.2 000000000000              | 000000000 | ***********    |                       | ********            | 000000        | 000000000000000000000000000000000000000 |                   |        | <≚×      |
|-------------|----------------------|-----------------------------------|-----------|----------------|-----------------------|---------------------|---------------|-----------------------------------------|-------------------|--------|----------|
| Term:       | 201008 🛡 Fa          | ill Semester 2010                 | CRN:      | 80449 VING     | iR 1000 Y(            | )1 🗖 R(             | oll           | Degre                                   | e Award Status:   | Select | Y        |
| Sequer      | nce ID               | Name                              | Status    | Status<br>Date | Midterm<br>Grade<br>▼ | Final<br>Grade<br>V | Grade<br>Mode | Incomplete<br>Final Grade               | Extension<br>Date | Hours  |          |
| Rolled      | Grade C              | omment:                           | ▼I        | 19-M00-2010    |                       |                     | IN            |                                         |                   | 3.000  | <b>^</b> |
| 2<br>Rolled | 100000012<br>Grade C | du Vallon, Porthos d.             | RE        | 19-AUG-2010    |                       | A                   | N             |                                         |                   | 3.000  |          |
| 3<br>Rolled | 100000010<br>Grade C | d'Artagnan, Charles d.<br>omment: | _ RE      | 19-AUG-2010    |                       | В                   | N             |                                         |                   | 3.000  |          |
| Rolled      | Grade C              | omment:                           |           |                |                       |                     |               |                                         |                   |        |          |
| Rolled      | Grade C              | omment:                           | <b>•</b>  |                |                       |                     |               |                                         |                   |        |          |

### V. Clearing Log Table entries

| Overview                             | The INGRESS Log Table Clearing process (ZSRCLRL) will delete entries from the INGRESS log table, ZSRSMGL, which were generated on or prior to the date supplied as a parameter.                                                                                                    |
|--------------------------------------|----------------------------------------------------------------------------------------------------|
|                                      | Each time the INGRESS seat balancing process is initiated, 2 entries are<br>made in the ZSRSMGL log table, one when the ZSRSMG1* process is<br>executed, and one when the ZSRSMG2* process is executed. If errors<br>are encountered during execution they are also logged into this table.<br>Over time, the log table accumulates a large number of entries, many<br>of which are no longer needed for troubleshooting purposes after a<br>period of time. ZSRCLRL provides a means of clearing entries from the<br>table. |
|                                      | *Note: ZSRSMG1 and ZSRSMG2 are stored procedures that are executed automatically when INGRESS performs seat balancing functions.                                                                                                    |
| Frequency                            | ZSRCLRL can be run at any time during the term as frequently as<br>needed. It is recommended that not all records be deleted from the<br>table unless necessary. Deleting old data records and retaining more<br>recent entries at regular intervals is highly recommended.                                                                                                    |
| 1. Execute the<br>ZSRCLRL<br>Process | ZSRCLRL is executed from Job Submission (GJAPCTL). The process will<br>create a .lis and a .log file. The .lis file will contain counts of records to be<br>deleted (in Audit mode) or deleted (in Update mode) by the process. The<br>.log file will contain general processing messages.                                                                                                    |

#### Parameters for ZSRCLRL

| No | Name     | Required | Description/Instructions                                                          | Default<br>Values |
|----|----------|----------|-----------------------------------------------------------------------------------|-------------------|
| 01 | Run Mode | Yes      | Enter "A" for Audit Mode, "U" for Update Mode                                     | А                 |
| 02 | Date     | Yes      | Delete all entries through this date – Format<br>DD-MON-YYYY (default delete all) | 30-DEC-9999       |

Sample File Samples of the .lis and .log files follow.

Sample zsrclrl\_{nnnnn}.lis

| 04-14-2011 at 10:35:30                                                                                           | Test Banner Database<br>INGRESS Log Clearing Process | PAGE 1<br>ZSRCLRL |  |  |  |  |
|----------------------------------------------------------------------------------------------------|------------------------------------------------------|-------------------|--|--|--|--|
| * * * REPORT CONTROL INFORMATION * * *                                                                           |                                                      |                   |  |  |  |  |
| Zancinc 6.7.1<br>Num Mode : U<br>Date : 30-DEC-9999<br>Report Line Limit : 55<br>Number of Records Deleted : 353 |                                                      |                   |  |  |  |  |
| ZSRCLRL 8.7.1 completed successfully                                                                             |                                                      |                   |  |  |  |  |
| Sample zsrciri (nnnnn) log                                                                                       |                                                      |                   |  |  |  |  |
|                                                                                                    |                                                      | 1                 |  |  |  |  |
| Username: Connected.                                                                                             |                                                      |                   |  |  |  |  |
| RUN SEQUENCE NUMBER: zsrclrl completed successfully<br>16 lines written to /home/banjob/zsrclrl_823045.lis       |                                                      |                   |  |  |  |  |

ZSRCLRL 8.7.1 completed successfully Connected. Connected.

## **Appendix A: Document History**

This section details the history of the document and updates made for each modification.

| Release and Date                                  | Form/Process       | Page | Update Description                                                                                                    |
|---------------------------------------------------|--------------------|------|----------------------------------------------------------------------------------------------------|
| Georgia Enhancements 8.4.1,<br>September 17, 2010 |                    |      | Initial release                                                                                                    |
| Georgia Enhancements 8.4.3,<br>October 2010       | ZSRSMG1<br>ZSRSMG2 | N/A  | Enhanced functionality for stored procedures to more efficiently handle locked data records.                                                                                                    |
| Georgia Enhancements 8.7.1,<br>June 2011          | ZSRGDIS<br>ZSRCLRL |      | <ul> <li>ZSRCLRL – new process.</li> <li>ZSRGDIS updates:</li> <li>Extract values for the section credit hours and CIP code.</li> <li>Extract a value indicating whether a student's registration status indicates that he is registered, dropped or withdrawn.</li> <li>Add additional error checks with corresponding error messages.</li> <li>Add additional information to the process output.</li> <li>Complete processing in a timelier manner.</li> <li>ZSRGDIS corrections: <ul> <li>Identify the correct record for PIN retrieval and print an error if the PIN is null.</li> <li>Update error message text to more correctly reflect the error.</li> </ul> </li> </ul> |
| Georgia Enhancements<br>8.11.1,<br>October 2011   | ZSRGDIS            |      | <ul> <li>ZSRGDIS correction:</li> <li>Update the course section Start Date in the intermediate table whenever it updates other information for the course section.</li> </ul>                                                                                                    |
| Georgia Enhancements<br>8.15.1,<br>September 2012 | ZSRGDIS            |      | <ul> <li>ZSRGDIS enhanced for integration with D2L:</li> <li>Alter the calculation of the End Restrict<br/>Date value. The End Restrict Date for each<br/>course section is determined by adding 60<br/>days to the end date for Part of Term '1'.<br/>Use of the census date for the term<br/>following the reporting term has been<br/>eliminated.</li> <li>Alter the length of the Course Title field to<br/>accommodate up to 50 characters</li> </ul>                                                                                                    |

|  | Although Banner can only store 30<br>characters in this field, conversion of<br>special characters can result in Course Title<br>values that exceed 30 characters. |
|--|----------------------------------------------------------------------------------------------------|
|  | Document updated to reflect changes and to update screen shots.                                                                                                    |

## **Appendix B: Process Flow**

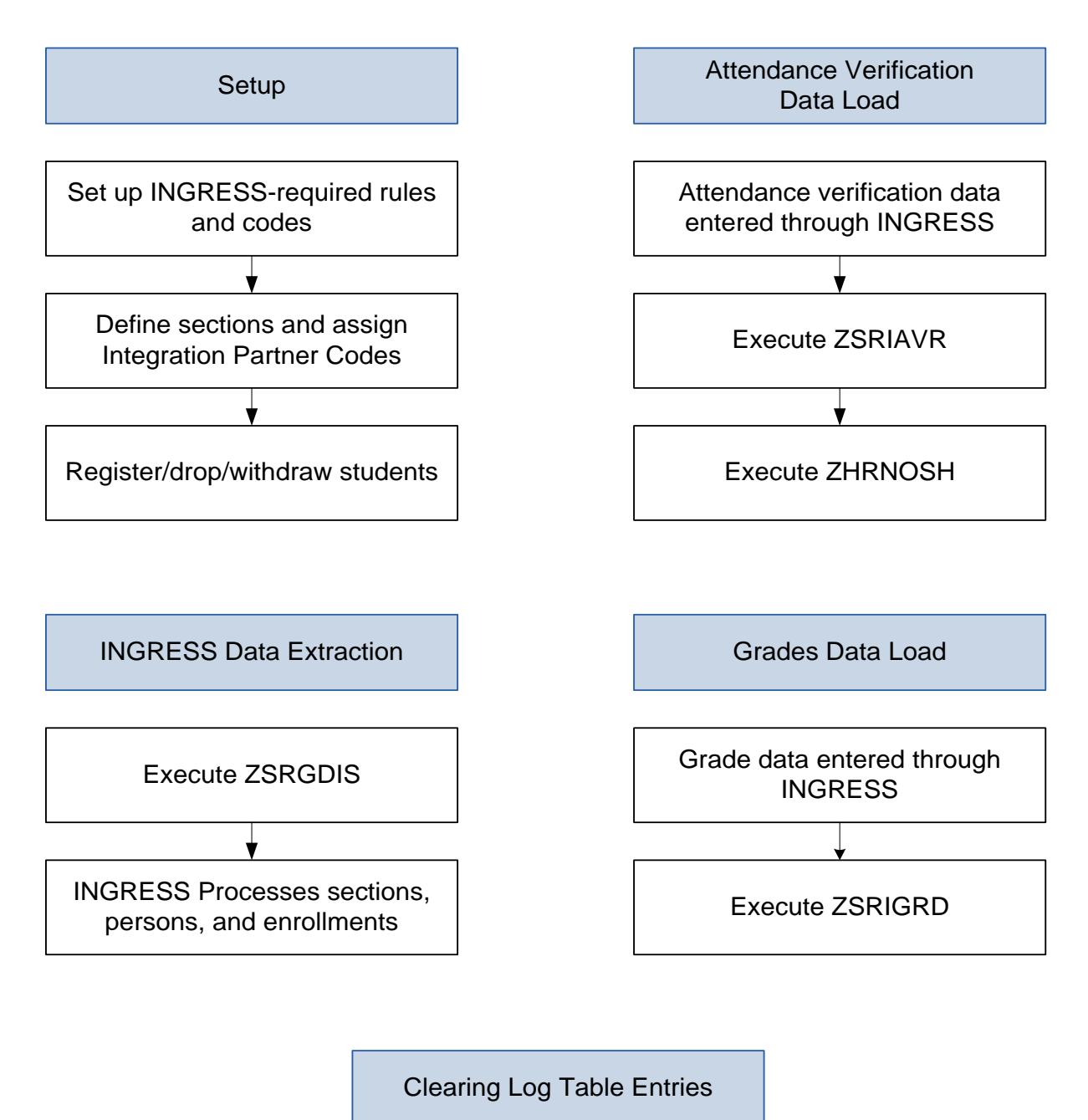

Execute ZSRCLRL